## なんぎん法人WEBサービス

## 「ゼロコース」

## 基本操作マニュアル

南日本銀行

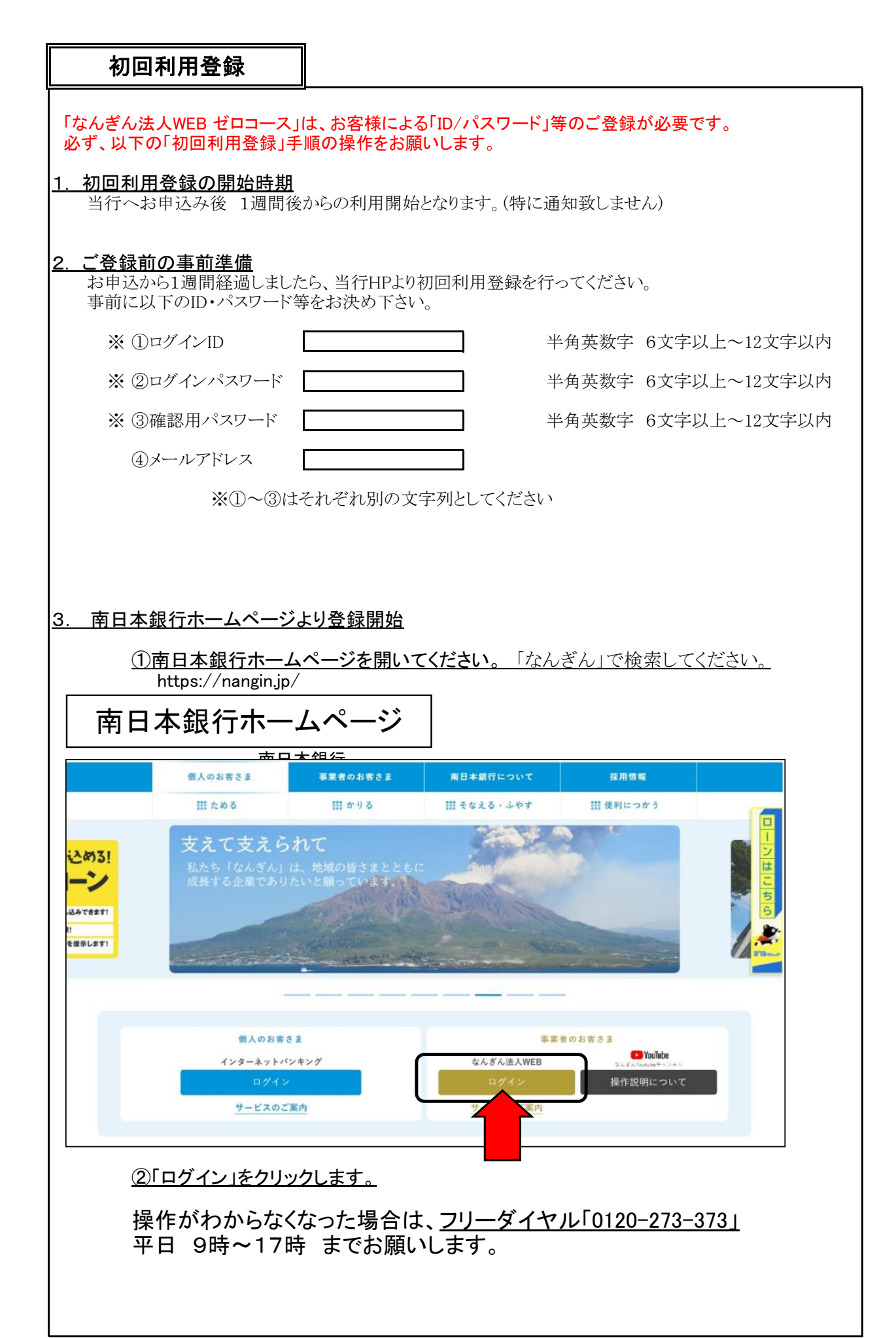

| () 南日本銀行                                                                                                    | 文字サイズ 小 伊 大                                                                                                    |
|----------------------------------------------------------------------------------------------------|----------------------------------------------------------------------------------------------------|
| ヴイン                                                                                                    | BLGI001                                                                                                    |
| 電子証明書をお持ちの方は、「ログイン」ボタンを押して<br>ログインIDとログインパスワードでログインする場合は、                                                                                                    | こください。<br>ログインIDとログインパスワードを入力の上、「ログイン」ボタンを押してください。                                                                                                    |
| 電子証明書方式のお客様                                                                                                    | ID・パスワード方式のお客様                                                                                                    |
| ログイン                                                                                                    | ログインID                                                                                                    |
| 証明書を取得されていない方、もしくは証明書を再取<br>得される方は、「電子証明書発行」ボタンより証明書<br>の発行を行ってください。                                                                                                    | ログインパスワード                                                                                                    |
| 電子証明書発行                                                                                                    | ログイン                                                                                                    |
|                                                                                                    | 初めてご利用されるお客様                                                                                                    |
|                                                                                                    | 初めてご利用の方は、最初にログインID取得を行ってください。                                                                                                    |
|                                                                                                    | ログインID取得                                                                                                    |
| <ul> <li>④お各様の口座情報、仮ハン<br/>(お申込書をご覧ください)</li> <li>with you</li> <li>南日本銀行</li> </ul>                                                                                                    | スワード等を入力してください。<br>2021年06月17日 16時415/170<br>文字サイズ (1) (中) 大                                                                                                    |
| <ul> <li>(4)お各様の口座情報、仮ハン<br/>(お申込書をご覧ください)</li> <li>with your</li> <li>南日本銀行</li> <li>&gt;ID取得 口座情報登録</li> <li>(な入力 利用者情報を入力 入力内容を確認 ) サ</li> <li>□座情報</li> </ul>                                                                                                    | スワード等を入力してください。<br>2021年06月17日 16時41分178<br>文字サイズ (か) (申) (大)<br>BLISOO5                                                                                                    |
| (4)お各様の口座情報、仮ハン<br>(お申込書をご覧ください)       with you       南日本銀行       ンID取得 口座情報登録       さんカ 利用者情報を入力 入力内容を確認 サ       の項目を入力の上、「次へ」ボタンを押してください。       印座情報       100 単                                                                                                    | スワード等を入力してください。<br>2021年06月17日 16時419178<br>文字サイズ 小 (中) 大<br>BLISOOS<br>ビス開始登録光了<br>数字3桁<br>た中:3 書/- 記書:の                                                                                                    |
| (4)お各様の口座情報、仮ハン<br>(お申込書をご覧ください)       with you       南日本銀行       ンID取得 口座情報登録       (な力) 利用者情報を入力 入力内容を確認 ) サ       四項目を入力の上、「次へ」ボタンを押してください。       口座情報       100       単       100       単       100       単       100       単       100       100       100       100       100       100       100       100       100                                                                                                    | スワード等を入力してください。<br>2021年06月17日 16時41:7170<br>文字サイズ ④ ④ 大<br>BLISOOS<br>ビス開始登録先7<br>本学355<br>本学355<br>よ申込書に記載の<br>「代表口座」」<br>「伝見ば ひょいぷフロード」                                                                                                    |
| (4)お各様の口座情報、仮ハン<br>(お申込書をご覧ください)         with you         南日本銀行         ンID取得 口座情報登録         (な) 利用者情報を入力 入力内容を確認 ) り         0項目を入力の上、「次へ」ボタンを押してください。         口座情報         調明 (100) (#         調明 (100) (#)         1111111 (#)         項目                                                                                                    | スワード等を入力してください。<br>2021年06月17日 16時417170<br>文字サイズ ④ ④ 大<br>BLISOOS<br>ビス開始登録先7<br>ビス開始登録先7<br>お申込書に記載の<br>「代表口座」<br>「仮ログインパスワード」<br>「仮確認用パスワード」<br>をご入力ください。                                                                                                    |
| <ul> <li>④お各株の口口座情報、仮ハン<br/>(お申込書をご覧ください)</li> <li>with you</li> <li>南日本銀行</li> <li>&gt;&gt; I D取得 口座情報登録</li> <li>(シスカ 利用者情報を入力 入力内容を確認 ) サ</li> <li>&gt;&gt; 利用者情報を入力 入力内容を確認 ) サ</li> <li>&gt;&gt; 可座情報</li> <li>&gt;&gt; 回座情報</li> <li>&gt;&gt; 回座情報</li> <li>&gt;&gt; 回座情報</li> <li>&gt;&gt; 回座情報</li> <li>&gt;&gt; 回座情報</li> <li>&gt;&gt; 回座情報</li> <li>&gt;&gt; 回座情報</li> <li>&gt;&gt; 回座</li> <li>&gt;&gt; 回座</li> <li>&gt;&gt;</li></ul> | スワード等を入力してください。<br>2021年06月17日 16時419178<br>★字サイズ ● ● ★<br>BLISOD5<br>ビス開始登録光7<br>ビス開始登録光7<br>お申込書に記載の<br>「 <u>代表口座」</u><br>「 <u>仮ログインパスワード」</u><br>「 <u>仮確認用パスワード」</u><br>をご入力ください。                                                                                                    |
| (4)お各様のロロ座情報、仮ハン<br>(お申込書をご覧ください)         with you         南日本銀行         ンID取得 ロ座情報登録         (な入力 利用者保護を入力 入力内容を確認 サ         ゆ頃目を入力の上、「次へ」ボタンを押してください。         ロ座情報         100 #         普通 ▼         100 #         第9         100 #         第9         100 #         第9         100 #         第9         1111111 #         第9         1111111 #         第9         1111111 #         第9         1111111 #         第1111111 #         第9         1111111 #                                                                                                    | スワード等を入力してください。<br>2021年06月17日 16時419178<br>★キサイズ ● ● ★<br>BLISOOS<br>ビス開始登録党7<br>ビス開始登録党7<br>ビス同始登録党7<br>ビス同始登録党7<br>ビス同始登録党7                                                                                                    |
| (4)お各様の0口座情報、仮ハン<br>(お申込書をご覧ください)         wtfr you         南日本銀行         >ID取得 口座情報登録         され方 利用者供養を入方 入方内容を確認 ダ         の項目を入力の上、「次へ」ボタンを押してください。         に口座情報         雪号       20         100       半         雪号       20         100       半         雪号       20         1111111       半         雪号       20         1111111       半         雪号       20         1111111       半         1111111       半         1111111       *         200       *         1111111       *         1111111       *         1111111       *         1111111       *         1111111       *                                                                                                    | スワード等を入力してください。<br>2021年06月17日 169419179<br>文字サイズ ④ ④ ★<br>BLISOD5<br>ビス開始登録究7<br>ビス開始登録究7<br>ビス同始登録究7<br>ビス同始登録究7<br>ビス同始登録究7<br>ビス同始登録究7<br>ビス同始登録究7<br>ビス同始登録究7<br>ビス同始登録究7<br>ビス同始登録究7<br>ビス同位世界は、ビス<br>ビス回転登録究7<br>ビス同位世界は、              |
| (4)お各株のロロ座情報、仮ハン<br>(お申込書をご覧ください)         with you         南日本銀行         >110取得       口座情報登録         を入力       秋用老俳報を入力       入力内容を確認       サ         東日       100       #         1回座情報       100       #         1回戸情報       100       #         1回戸情報       100       #         1回月       1111111       #         項目       1111111       #         「日日       1111111       #         項目       (二)パスワード       (図)                                                                                                    | スワード等を入力してください。         2021年00月17日 15年419179<br>文字サイズ ④ ④ 太         815005         - ビス開始電線第7         あす376         数学376         数学376         数学376         大工         大工 |

| 利用者名                                                                                                    | 南銀 太郎                                                                                                    | │ 1月月1日日日日日日日日日日日日日日日日日日日日日日日日日日日日日日日日日日               |
|----------------------------------------------------------------------------------------------------|----------------------------------------------------------------------------------------------------|--------------------------------------------------------|
|                                                                                                    | ※メールアドレスを2回入力してください。                                                                                                    |                                                        |
|                                                                                                    | nangin@nanign.com                                                                                                    | 「メールアドレス」                                              |
| メールアドレス                                                                                                    | 半角英数字記号4文字以上64文字以内                                                                                                    | お使いのパソコンのメールアドレス                                       |
|                                                                                                    | nangin@nanign.com<br>半角英数字記号4文字以上64文字以内                                                                                                    |                                                        |
|                                                                                                    | ※ログイン10歳2回1 カレテノビキュ                                                                                                    |                                                        |
| D/242-00                                                                                                    |                                                                                                    |                                                        |
|                                                                                                    | nan111 #40.00.00.00.00.00.00.00.00.00.00.00.00.0                                                                                                    |                                                        |
|                                                                                                    | +7%%**0X*%E12X*#%M                                                                                                    | 「ログインID」                                               |
|                                                                                                    | ソフトウェアキーボードを使用                                                                                                    | 「ログインパスワード」                                            |
| 新しいログインパスワード                                                                                                    | ※新しいログインパスワードを2回入力してください。                                                                                                    | 「確認用パスワード」                                             |
|                                                                                                    |                                                                                                    | ***** それそれ別の文字列で登録します。                                 |
|                                                                                                    |                                                                                                    | X字以上12文字以内                                             |
|                                                                                                    | ※新しい確認用バスワードを2回入力してください。                                                                                                    |                                                        |
| 新しい確認用バスワード                                                                                                    |                                                                                                    | 文字以上12文字以内                                             |
|                                                                                                    | ・・・・・・・・・・・・・・・・・・・・・・・・・・・・・・・・・・・・                                                                                                    | 2字以上12文字以内                                             |
|                                                                                                    |                                                                                                    |                                                        |
|                                                                                                    |                                                                                                    |                                                        |
|                                                                                                    | く 戻る                                                                                                    |                                                        |
|                                                                                                    | 次へ 中断                                                                                                    |                                                        |
|                                                                                                    |                                                                                                    |                                                        |
|                                                                                                    |                                                                                                    |                                                        |
|                                                                                                    |                                                                                                    |                                                        |
| ⑦「登録」፣                                                                                                    | ボタンをクリックして下さい。                                                                                                    |                                                        |
| ⑦「登録」;                                                                                                    | ボタンをクリックして下さい。                                                                                                    | レント<br>2021年06月17日 10月42950<br>文字サイズ 小 (中) 大           |
| ⑦「登録」<br>// 南日本銀行<br>ログインID取得                                                                                                    | ボタンをクリックして下さい。<br>・・・・・・・・・・・・・・・・・・・・・・・・・・・・・・・・・・・・                                                                                                    | 2021年06月17日 16月42950<br>文字サイズ ④ ④ 大<br>BLISOO          |
| ⑦「登録」<br>デ<br>一<br>の<br>南日本銀行<br>ログインID取得<br>(1000000000000000000000000000000000000                                                                                                    | ボタンをクリックして下さい。<br>サービス開始登録確認                                                                                                    | 2021年06月17日 16時423550<br>文字サイズ 小 中 大<br>BLISOT         |
| ⑦「登録」<br>の<br>南日本銀行<br>ログインID取得<br>代表口篇を入力 利用書                                                                                                    | ボタンをクリックして下さい。<br>サービス開始登録確認<br>(情報を入力 入力内容を確認 サービス開始登録形了                                                                                                    | 次へ]<br>2021年06月17日 10日425750<br>文字サイズ ④ ④ 大<br>BLISOT  |
| <ul> <li>⑦「登録」;</li> <li>With you</li> <li>前日本銀行</li> <li>ゴグインID取得</li> <li>代表口座を入力 利用者</li> <li>以下の内容でサービス開<br/>内容を確認の上、「登録</li> </ul>                                                                                                    | ボタンをクリックして下さい。<br>サービス開始登録確認<br>情報を入力 入力内容を確認 サービス開始登録先了<br>始登録を行います。<br>」ボタンを押してください。                                                                                                    | 2021年06月17日 10月429500<br>文字サイズ 小 (中) 大<br>BLISOC       |
| ⑦「登録」<br>● 南日本銀行<br>○ 南日本銀行<br>○ 「 市日本銀行<br>○ 「 市日本銀行<br>○ 「 市日本銀行<br>○ 「 予録<br>○ 「 予録<br>○ 「 予録<br>○ 「 予録<br>○ 「 予録<br>○ 「 予録<br>○ 「 予録<br>○ 「 予録<br>○ 「 予録<br>○ 「 予録<br>○ 「 予録<br>○ 「 予<br>○ 「 予<br>○ 「 予<br>○ 「 予<br>○ 「 予<br>○ 「 予<br>○ 「 予<br>○ 「 予<br>○ 「 予<br>○ 「 予<br>○ 「 予<br>○ 「 予<br>○ 「 予<br>○ 「 一<br>○ 「 一<br>○ 「 ─<br>○ 「 ─<br>○ 「 ─<br>○ 「 ─<br>○ 「 ─<br>○ 「 ─<br>○ 「 ─<br>○ 「 ─<br>○ 「 ─<br>○ 「 ─<br>○ 「 ─<br>○ 「 ─<br>○ 「 ─<br>○ 「 ─<br>○ 「 ─<br>○ 「 ─<br>○ 「 ─<br>○ 「 ─<br>○ 「 ─<br>○ 「 ─<br>○ 「 ─<br>○ 「 ─<br>○ 「 ─<br>○ 「 ─<br>○ 「 ─<br>○ 「 ─<br>○ 「 ─<br>○ 「 ─<br>○ 「 ─<br>○ □ □ ○ □ ○ □ ○ □ ○ □ ○ □ ○ □ ○ □ ○ □ ○                                                                                                    | ボタンをクリックして下さい。<br>サービス開始登録確認<br>(情報を入力 入力内容を発起 サービス開始登録形で)<br>始登録を行います。<br>」ボタンを押してください。                                                                                                    | 次へ]                                                    |
| ⑦「登録」ご<br>(グ)「登録」ご<br>(グ) 南日本銀行<br>ログインID取得 代表口座な入力 利用者 以下の内容でサービス開<br>内容を確認の上、「登録 代表口座情報                                                                                                    | ボタンをクリックして下さい。<br>サービス開始登録確認<br>情報を入力 入力内容を確認 サービス開始登録走了<br>始登録を行います。<br>」ボタンを押してください。                                                                                                    | 2021年06月17日 16月42950<br>文字サイズ ④ ④ 大<br>BLISOO          |
| <ol> <li>⑦「登録」</li> <li>※</li> <li>※</li> <li> <li></li></li></ol>                                                                                                    | ボタンをクリックして下さい。       サービス開始登録確認       (情報を入力)     入力内容を確認       サービス開始登録確認       100       100                                                                                                    | 次へ]<br>2021年06月17日 10日4257500<br>文字サイズ ④ ④ 大<br>BLISOO |
| <ul> <li>⑦「登録」</li> <li>※ 第日本銀行</li> <li>の 南日本銀行</li> <li>つグインID取得</li> <li>代表口座な入力 利用者</li> <li>以下の内容でサービス購<br/>内容を確認の上、「登録</li> <li>代表口座情報</li> <li>支店番号</li> <li>利用</li> <li>口座母母</li> </ul>                                                                                                    | ボタンをクリックして下さい。       サービス開始登録確認       (情報を入力)     入力内容を確認       サービス開始登録確認       (情報を入力)     入力内容を確認       サービス開始登録確認       100       前返       1111111                                                                                                    | 2021年06月17日 16月42950<br>文字サイズ ④ ④ 大<br>BLISOO          |
| <ul> <li>⑦「登録」</li> <li>※ 新日本銀行</li> <li>⑦ 南日本銀行</li> <li>3 グインID取得</li> <li>(八古口座右次) 利用者</li> <li>(八古口座右段</li> <li>(八古口座右段</li> <li>(百座者号</li> </ul>                                                                                                    | ボタンをクリックして下さい。       サービス開始登録確認       (情報を入力)     入力内容を確認       サービス開始登録確認       (情報を入力)     入力内容を確認       サービス開始登録確認       (情報を入力)     入力内容を確認       100     施施       100     施施       1111111     1111111                                                                                                    | 次へ]                                                    |
| (⑦「登録」)     (⑦「登録」)     (⑦) 南日本銀行     (⑦) 南日本銀行     (⑦) 南日本     (⑦) 南日本     (⑦) 南日本     (⑦) 南日本     (⑦) 南日     (⑦) 南日     (①) 南日     (①) 南日     (①) 南日    (①) 南日    (①) 南日     (①) 南日     (①) 南日    (①) 南日     (①) 南 | ボタンをクリックして下さい。       サービス開始登録確認       増金録を行います。       1ボタンを押してください。                                                                                                    | レンション<br>2021年06月17日 10月42950<br>文字サイズ ④ ④ 大<br>BLISOO |
| (⑦「登録」)     (⑦「登録」)     (⑦) 南日本銀行     (〇) 南日本銀行     (〇) 南日本     (〇) 南日本     (〇) 南 | ボタンをクリックして下さい。       サービス開始登録確認       第報を行います。<br>」ボタンを押してください。       100       施通       111111                                                                                                    | 次へ]                                                    |
| (⑦「登録」)     (⑦「登録」)     (⑦) 南日本銀行     (⑦) 南日本銀行     (⑦) 南日本銀行     (⑦) 南日本銀行     (⑦) 「登録     (⑦) 「登録     (⑦) 「登録     (⑦) 「登録     (⑦) 「登録     (⑦) 「登録     (⑦) 「登録     (⑦) 「登録     (⑦) 「登録     (⑦) 「登録     (⑦) 「登録     (⑦) 「登録     (⑦) 「登録     (⑦) 「登録     (⑦) 「登録     (⑦) 「登録     (⑦) 「登録     (⑦) 「登録     (⑦) 「登録     (⑦) 「登録     (⑦) 「世の     (⑦) 「世の     (⑦) 「     (⑦) 「     (①) 「世の     (⑦) 「     (⑦) 「     (⑦) 「     (①) 「     (①) 「     (①) 「     (①) 「     (①) 「     (①) 「     (①) 「     (①) 「     (①) 「     (①) 「     (①) 「     (①) 「     (①) 「     (①) 「     (①) 「     (①) 「     (①) 「     (①) 「     (①) 「     (①) 「     (①) 「     (①) 「     (①) 「     (①) 「     (①) 「     (①) 「     (①) 「     (①) 「     (①) 「     (①) 「     (①) 「     (①) 「     (①) 「     (①) 「     (①) 「     (①) 「     (①) 「     (①) 「     (①) 「     (①) 「     (①) 「     (①) 「     (①) 「     (①) 「     (①) 「     (①) 「     (①) 「     (①) 「     (①) 「     (①) 「     (①) 「     (①) 「     (①) 「     (①) 「     (①) 「     (①) 「     (①) 「     (①) 「     (①) 「     (①) 「     (①) 「     (①) 「     (①) 「     (①) 「     (①) 「     (①) 「     (①) 「     (①) | ボタンをクリックして下さい。       サービス開始登録確認       (情報を入力)     入力内容を確認       サービス開始登録確認       (情報を入力)     入力内容を確認       100       前返       111111                                                                                                    | 2021年06月17日 10月42950<br>文字サイズ ④ ④ 大<br>BLISOO          |
| (⑦「登録」)     (⑦「登録」)     (⑦) 南日本銀行     (〇) 南日本銀行     (〇) 南日本     (〇) 南日本     (〇) 南 | ボタンをクリックして下さい。         サービス開始登録確認         サービス開始登録確認         増発な力       入力外音を発送         サービス開始登録確認         100         節返         111111                                                                                                    | 次へ]<br>2021年06月17日 10日425950<br>文字サイズ ④ ④ 大<br>BLISOO  |
| (⑦)「登録」                                                                                                    | ボタンをクリックして下さい。         サービス開始登録確認         (情報を入力)       入力内容を発怒)         サービス開始登録確認         (情報を入力)       入力内容を発怒)         サービス開始登録確認         (情報を入力)       メカ内容を発怒)         100         筋返         111111         (情報 大郎)         (情報 大郎)         (情報 大郎)         (情報 大郎)         (情報 大郎)         (市面目1)         (市面111)         (市面111)                                                                                                    | 2021年06月17日 10月42950<br>文字サイズ ④ ④ 大 BLISOO             |
| ()「登録」<br>・         ・         ・                                                                                                    | ボタンをクリックして下さい。         サービス開始登録確認         サービス開始登録確認         増加を入力       入力外目を発送         サービス開始登録確認         100         節題         111111                                                                                                    | 次へ]<br>2021年00月17日 10日4259500<br>文字サイズ ④ ④ 大<br>BLISOO |
| (⑦)「登録」     ジア「登録」     ジア 南日本銀行     マンクインID取得     代表口座を殺力 利用者     以下の内容でサービス購     内容を確認の上、「登録     イ代表口座情報     支店書号     利用者情報     利用者情報     利用者情報     利用者に     マグインID     ログインID     ログインID     ログインID     ログインID     ログインID                                                                                                    | ボタンをクリックして下さい。         サービス開始登録確認         サービス開始登録確認         博報を入力       入力内容を確認         世ノンス開始登録確認         「「」         地合います。         100         施返         111111         「「「」         「「」         「「」         「「」         「「」         「「」         「「」         「「」         「「」         「」         「「」         「」         「」         「」         「」         「」         「」         「」         「」         「」         「」         「」         「」         「」         「」         「」         「」         「」         「」         「」         「」         「」         「」         「」         「」         「」         「」         「」         「」         「」         「」         「」         「」 <td> 次へ]<br/>2021年05月17日 10日422950<br/>文字サイズ ④ ④ (大<br/>BLISOO</td> | 次へ]<br>2021年05月17日 10日422950<br>文字サイズ ④ ④ (大<br>BLISOO |

| <b>》</b> 南日本銀行                                                                                                    |                                                  | 2021年06月17日 16時42分558<br>文字サイズ 小 中 大 |  |
|----------------------------------------------------------------------------------------------------|--------------------------------------------------|--------------------------------------|--|
| ′ンID取得 サービ                                                                                                    | ス開始登録結果                                          | BLIS008                              |  |
| 著を入力 利用者情報を入け                                                                                                    | カ 入力内容を確認 サービス開始登録売了                             |                                      |  |
| の内容でサービス開始登録が<br>インIDはお忘れにならないよ<br>したログインIDでログインす                                                                                                    | 完了しました。<br>うご注意ください。<br>る場合は、「ログインへ」ボタンを押してください。 |                                      |  |
| 長口 座 情報<br><sup>店番号</sup>                                                                                                    | 100                                              |                                      |  |
| E Contraction of the second second se | 普通                                               |                                      |  |
| 座番号                                                                                                    | 1111111                                          |                                      |  |
| 目者情報                                                                                                    |                                                  |                                      |  |
| 明者名                                                                                                    | 南銀 太郎                                            |                                      |  |
| ールアドレス                                                                                                    | nangin@nanign.com                                |                                      |  |
| ヴィンID                                                                                                    | nanili                                           |                                      |  |
| ヴインバスワード                                                                                                    | •••••                                            |                                      |  |
| 認用バスワード                                                                                                    | •••••                                            |                                      |  |

## 初回利用登録がお済の場合の手順です。

南日本銀行ホームページ(http://nangin.jp/)を開き、「法人向けインターネットバンキングサービスのご案内」の下にある「ログイン」ボタンをクリックします。

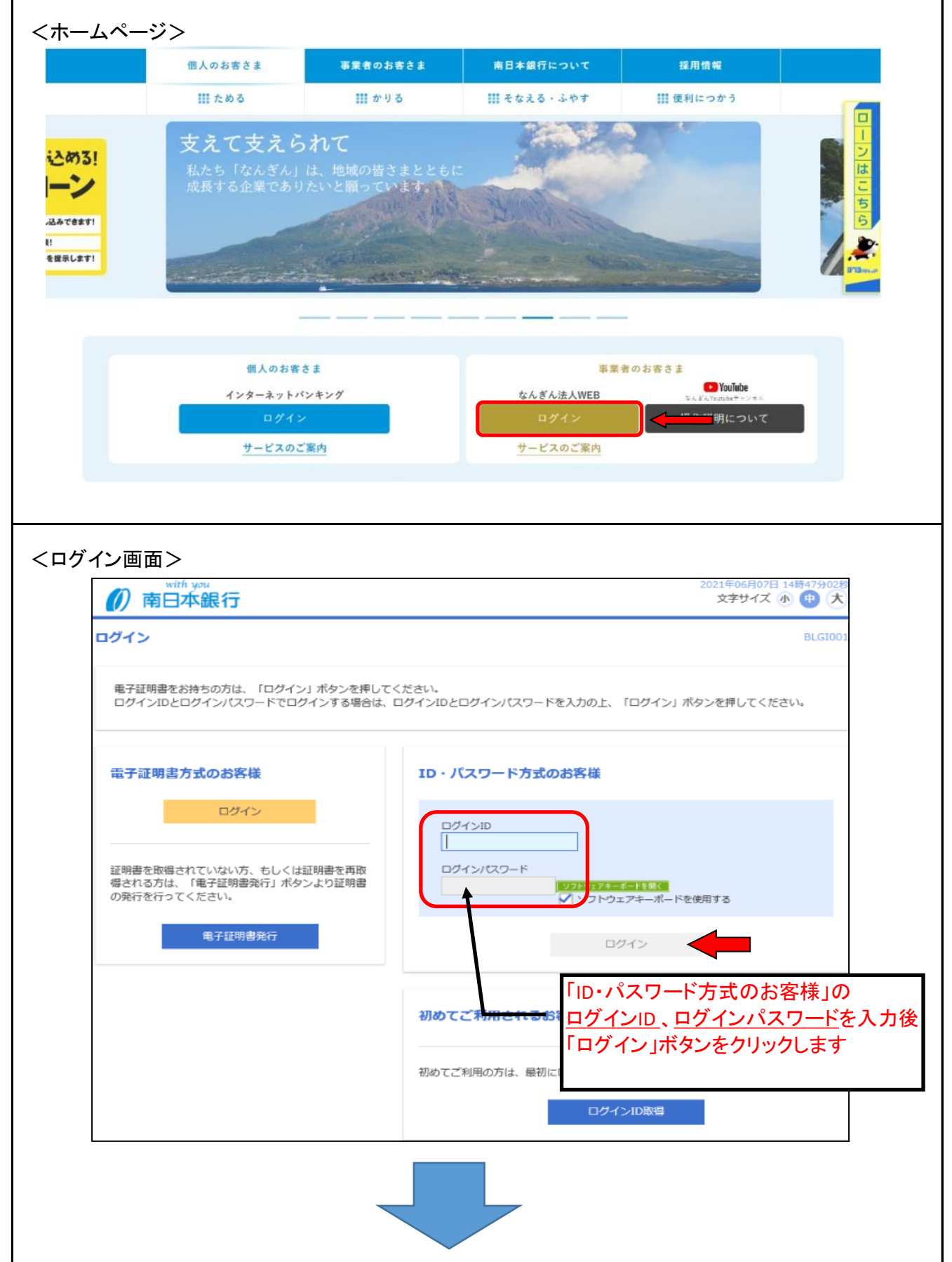

| <i>前</i> 日本銀行        | 2022年10月21日 10月30分555<br>文字サイズ 小 (1) 大 ログアウト          |                     |
|----------------------|-------------------------------------------------------|---------------------|
| ★ ■ 型<br>ホーム 明細胞会 管理 |                                                       |                     |
| ップページ                | ホーム画面となります。上記<br>バーから業務の選択が行えま                        | メニュー<br>ます。 BTOP001 |
| ログイン履歴               | お知らせ(未読1件)                                            | すべてのお知らせを表示         |
| これまでのご利用環歴はありません。    | 最新のお知らせを1件表示しています。<br>メッセージ内容を確認する場合は、各お知らせを選択してください。 |                     |
|                      | ご室内日 タイトル                                             | 現載終7日               |
| 最近の操作                | ● 2022年06月21日 ご利用開始のご案内                               | 2022年09月29日 >       |
| 現在、表示可能な最近の操作はありません。 |                                                       |                     |
|                      |                                                       |                     |

| 次向衆女                                        |                                                                                                    |
|---------------------------------------------|----------------------------------------------------------------------------------------------------|
| () 南 () () () () () () () () () () () () () | 日本銀行<br>明細照会<br>管理<br>管理                                                                                      |
| 明細照会                                        | 業務選択<br>メニューバーから明細照会を押下。<br>業務選択より残高照会を押下する。                                                                  |
| 残高照会                                        | 指定された預金口座に対する残高情報の照会を行う                                                                                       |
| 入出金明                                        | 1111照会                                                                                                    |
| 高照会口座選拔                                     | R BZD5001                                                                                                    |
| - Janual III<br>                            | 利用口座の選択を行い「照会用暗証番号」を<br>入力して「照会」ボタンをクリックします。       *#80集中グルーズ (998)       管選     1002293       学務集中グルーズ (998) |
| 经会用申益番号                                     |                                                                                                    |
| 対象口座                                        |                                                                                                    |
| 連絡先名                                        | ビズソル 2様<br>1010/24- (998) 芸道 1002/93 デスト                                                                      |
| 宿会結里                                        | N(C) (330) B/# 1002233 / (1                                                                                   |
| 03月03日の預金残高                                 |                                                                                                    |
|                                             |                                                                                                    |
| お引き出し可能金額                                   | 1,000,000円 印刷は下記ボタンより。                                                                                        |
| お引き出し可能金額<br>03月02日の預金残高<br>02月末日の預金残高      | 1,000,000円<br>1,000,000円<br>1,000,000円                                                                        |

8 / 9 ページ

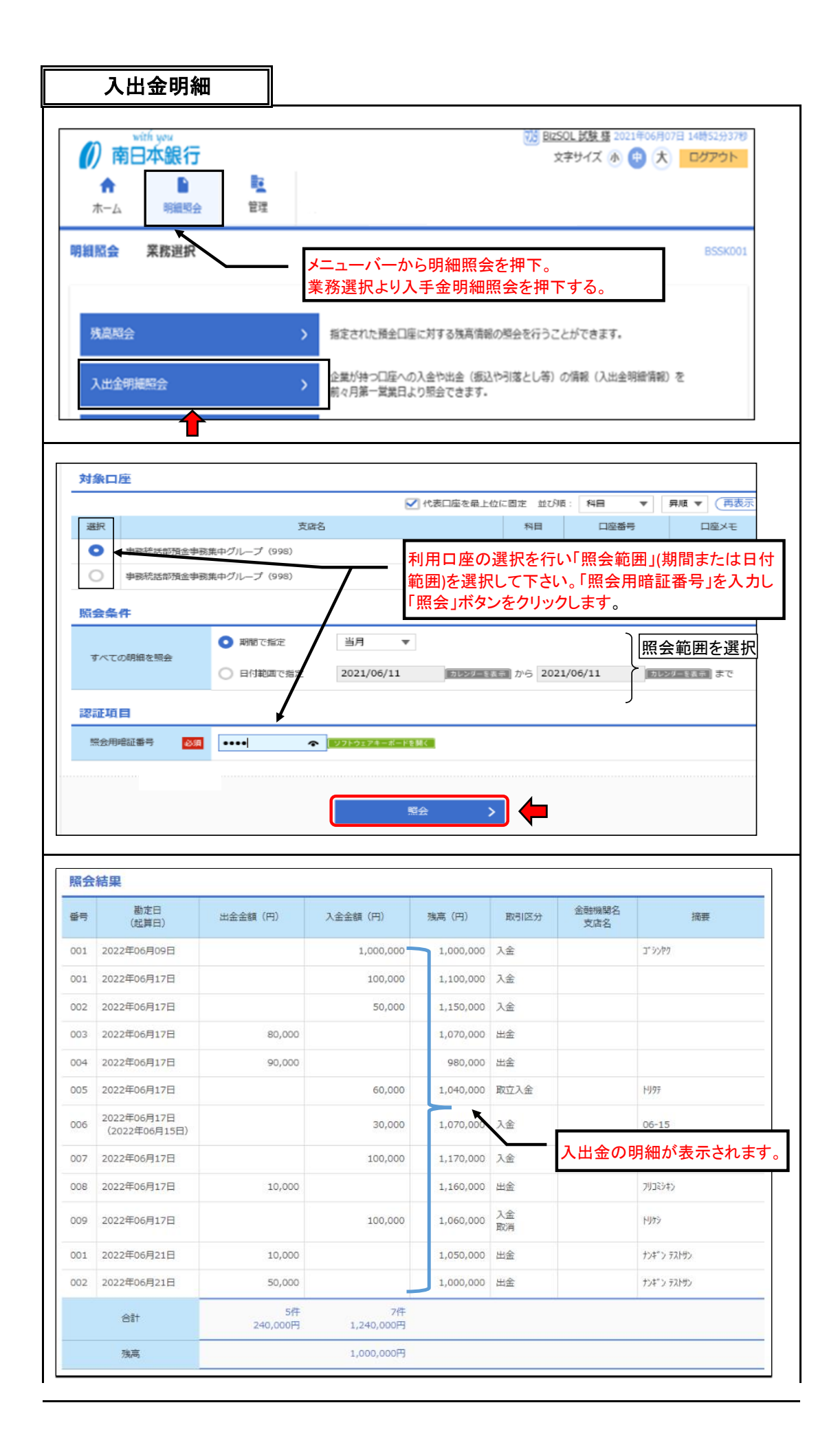